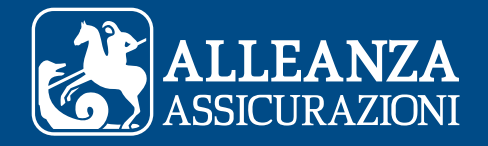

# COME REGISTRARSI AD AREA CLIENTI

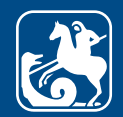

## Indice

**A.** Sono un **Cliente Privato** e voglio registrarmi ad Area Clienti: cosa devo fare?

**B.** Sono un **Cliente Business** e voglio registrarmi ad Area Clienti: cosa devo fare?

**C.** Il sistema non riconosce i **dati di registrazione**?

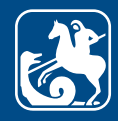

# Sono un **Cliente Privato** e voglio registrarmi ad Area Clienti: cosa devo fare?

Per registrarti ad Area Clienti devi avere almeno una polizza Alleanza.

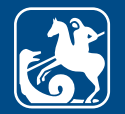

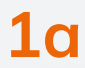

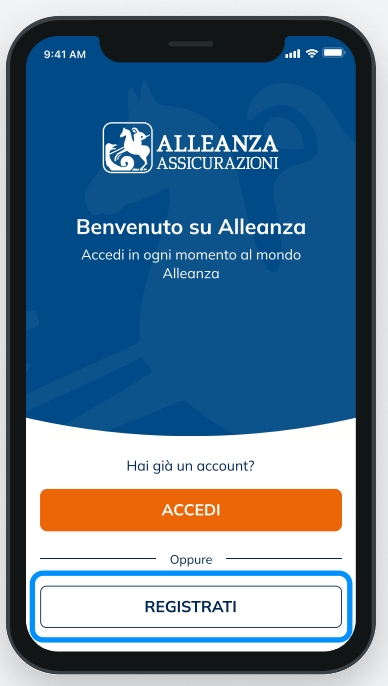

Puoi **registrarti alla tua Area Clienti** dal sito **alleanza.it/area-clienti** Clicca su 'Registrati' per iniziare!

## **2a**

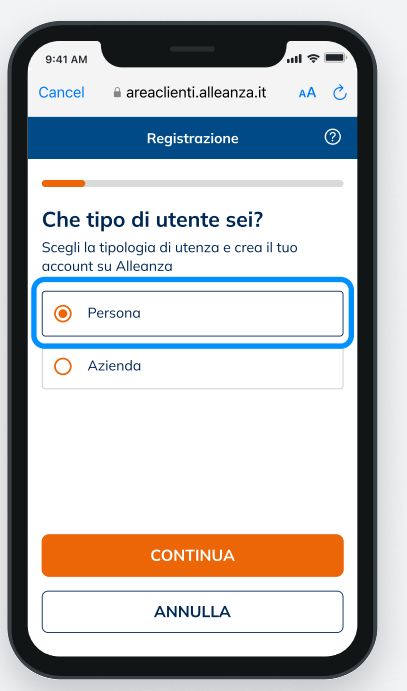

Se sei un **Cliente Privato** seleziona **"Persona"**.

## **3**a

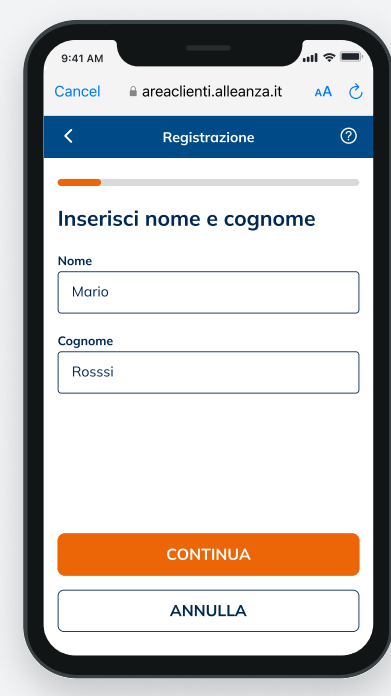

Inserisci il tuo **Nome** e **Cognome** e clicca su 'Continua'.

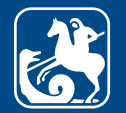

## **4**a

| 9.41 AW                   |                                                             |              |   |
|---------------------------|-------------------------------------------------------------|--------------|---|
| Cancel                    | areaclienti.alleanza.it                                     | AA C         | C |
| <                         | Registrazione                                               | 0            |   |
|                           |                                                             | _            |   |
| Quale                     | contatto vuoi us                                            | are          |   |
| come r                    | nome utente?                                                |              |   |
| Puoi utilizz<br>comunicat | are email o numero di ce<br>i in precedenza in Agenzi       | lulare<br>a. |   |
| 🖲 Em                      | ail 🔵 Numero di cellul                                      | are          |   |
| Indirizzo en              | nail                                                        |              |   |
| marioro                   | ssi@gmail.com                                               |              |   |
| Password                  |                                                             |              |   |
|                           |                                                             |              |   |
| 🔿 Una lette               | era maiuscola 🛛 🔾 Una lettera r                             | ninuscola    |   |
| O Almeno                  | 8 caratteri 🛛 🔿 Almeno un num                               | ero          |   |
| Dic<br>del                | hiaro di aver preso vision<br>l' <b>informativa privacy</b> | e            |   |

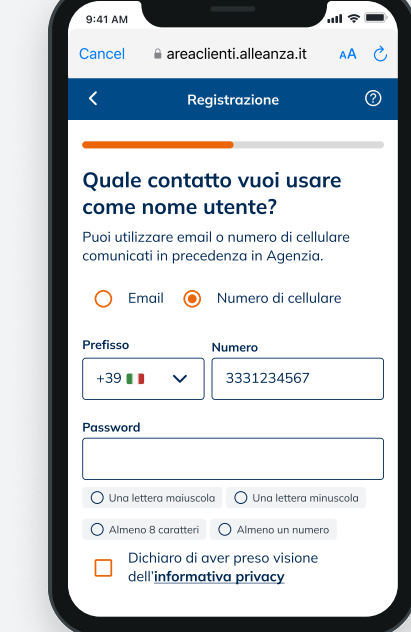

Inserisci ora un **recapito email o cellulare** da utilizzare come **Nome Utente**. Il recapito indicato deve coincidere con quello che hai registrato tramite il tuo Consulente di fiducia o in Agenzia, e non deve essere già utilizzato come nome utente o come recapito dispositivo da altri clienti.

Dopo averlo inserito, clicca 'Continua'.

### **5**a

| come nome ut                                     | o vuoi usare<br>tente?                    |   |
|--------------------------------------------------|-------------------------------------------|---|
| Puoi utilizzare email c<br>comunicati in precede | o numero di cellulare<br>enza in Agenzia. |   |
| 🖲 Email 🔵 N                                      | umero di cellulare                        |   |
| Indirizzo email                                  |                                           |   |
| mariorossi@gmail.a                               | com                                       |   |
| Password                                         |                                           |   |
| ••••                                             | (                                         | 0 |
| 🥝 Una lettera maiuscola                          | 🥝 Una lettera minuscolo                   | L |
| 🖌 Almeno 8 caratteri                             | 🖌 Almeno un numero                        |   |
| Dichiaro di ave<br>dell' <u>informativ</u>       | er preso visione<br><b>/a privacy</b>     |   |
| CON                                              | NTINUA                                    |   |
|                                                  |                                           | _ |

**Crea la tua password**, che deve avere almeno 8 caratteri, contenere una lettera maiuscola, una lettera minuscola e un numero.

Prendi visione dell'Informativa Privacy e concludi cliccando 'Continua'.

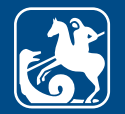

9:41 AM

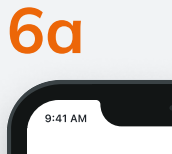

Ciao Antonio, inserisci il codice **888888** per completare la registrazione.

Cordiali saluti Alleanza Assicurazioni S.p.A.

ALLEANZA ASSICURAZIONI

| )uesto messaggio è stato inviato       |
|----------------------------------------|
| utomaticamente. Non rispondere a quela |
| imail.                                 |
|                                        |

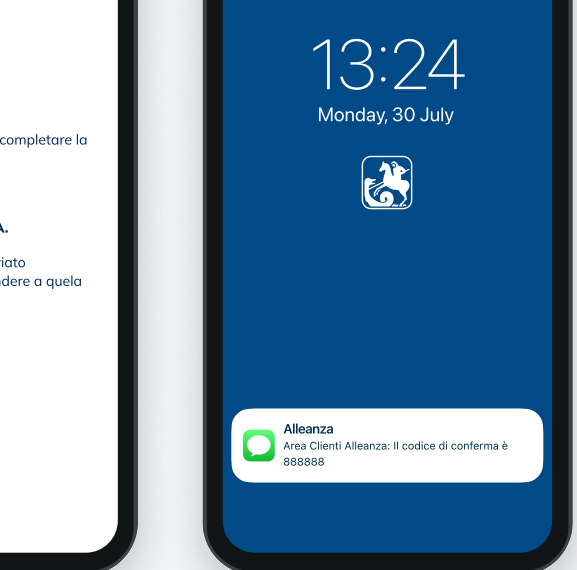

Al recapito indicato riceverai **un'email o un sms** contenente il **codice di verifica temporaneo** per confermare la registrazione.

Attenzione: non chiudere l'app o il sito fino a che non avrai inserito il codice di verifica temporaneo.

## **7**a

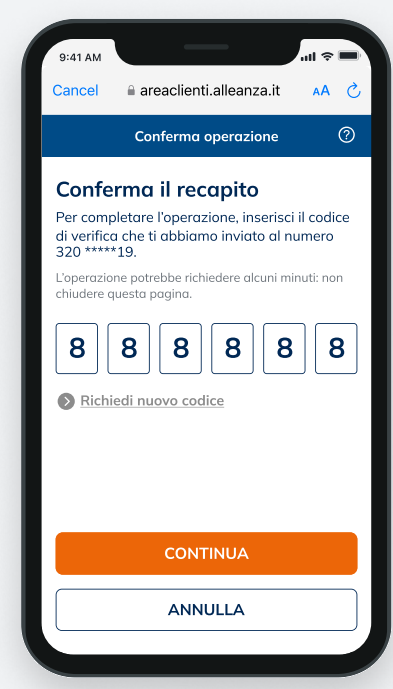

Inserisci il codice di verifica temporaneo e clicca su 'Continua' per **concludere** il **processo** di **creazione del tuo nuovo account**.

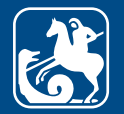

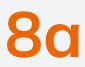

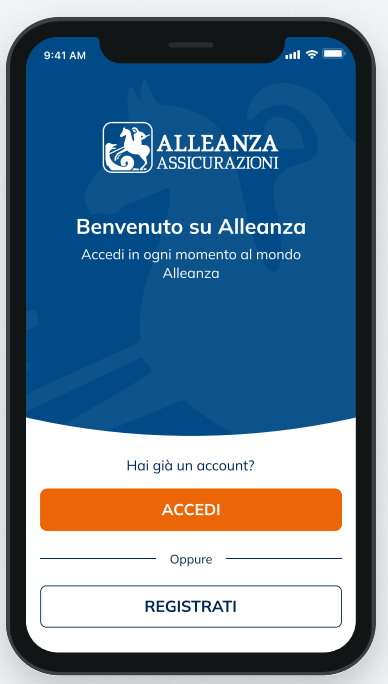

**Inserisci nome utente e password** precedentemente scelti ed entra nella tua Area Clienti cliccando 'Accedi'.

Adesso puoi visionare i tuoi prodotti Alleanza e **accedere a tutte le funzionalità disponibili.** 

#### **9**a

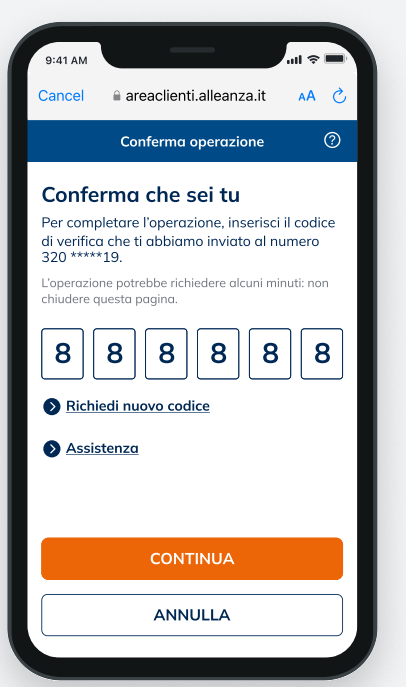

Quando effettui il **primo accesso all'Area Clienti** e quando esegui **operazioni che richiedono maggiore livello di sicurezza**, verrà inviato un codice di verifica temporaneo composto da sei caratteri numerici al tuo numero di cellulare. **Inserisci il codice di verifica:** in questo modo verrà confermata la tua identità e potrai proseguire le tue operazioni in sicurezza.

## **10**a

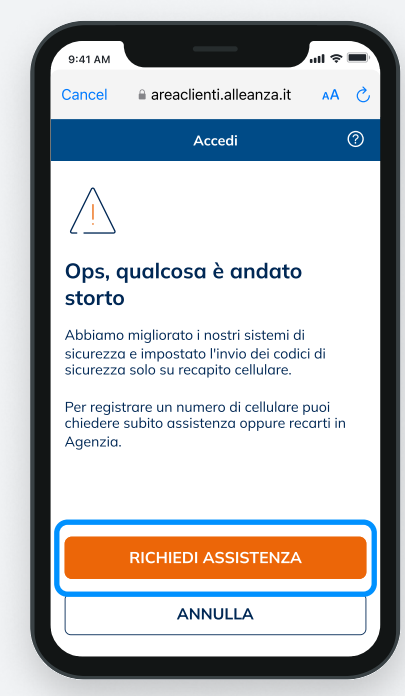

Se non hai registrato un numero di cellulare, richiedi assistenza o rivolgiti al tuo Consulente di fiducia per accedere.

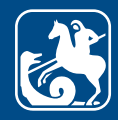

## Β.

# Sono un **Cliente Business** e voglio registrarmi ad Area Clienti: cosa devo fare?

Per registrarti ad Area Clienti devi avere almeno una polizza Alleanza.

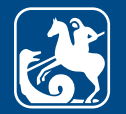

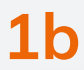

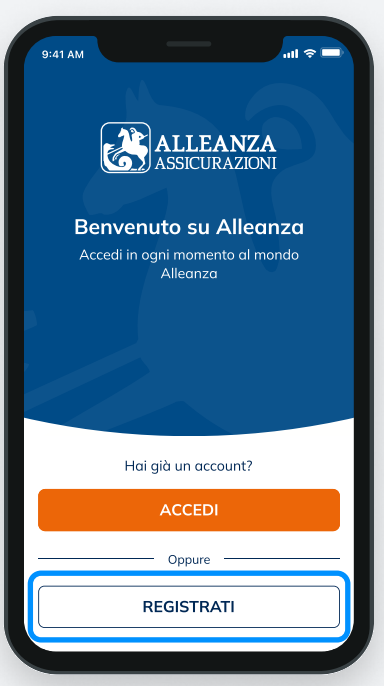

Puoi **registrarti alla tua Area Clienti** dal sito **alleanza.it/area-clienti** Clicca su 'Registrati' per iniziare!

## **2b**

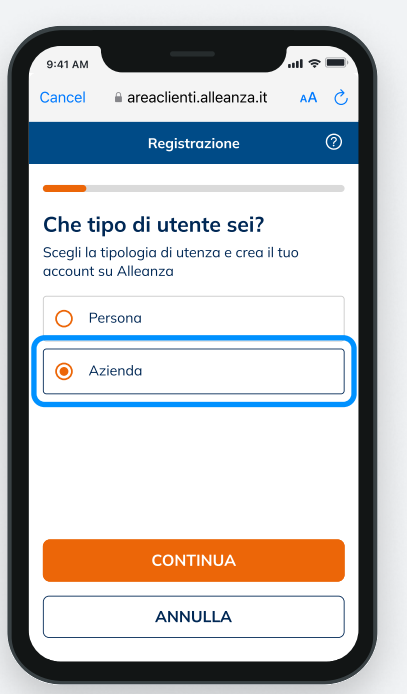

Se sei un **Cliente Business** seleziona **"Azienda"**.

3b

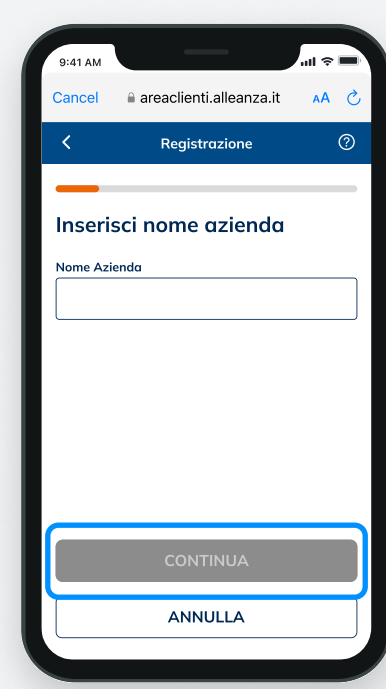

Inserisci la **Ragione Sociale** facendo attenzione alla correttezza dei dati che devono corrispondere a quelli comunicati in Agenzia e clicca su 'Continua'.

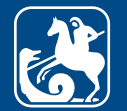

AA C

## **4b**

| 9:41 AM             |                                                                | .ul 🗢 🔳  | 9:41 AM            |                                        |                                     |
|---------------------|----------------------------------------------------------------|----------|--------------------|----------------------------------------|-------------------------------------|
| ncel                | areaclienti.alleanza.it                                        | AA رک    | Cancel             | 🔒 areacli                              | ienti.alleanza.it                   |
|                     | Registrazione                                                  | 0        | <                  | Reg                                    | gistrazione                         |
| unla                |                                                                |          | Our                |                                        |                                     |
| naie<br>me i        | nome utente?                                                   | ire      | come               | e contat<br>e nome i                   | itente?                             |
| oi utiliz<br>nunica | zare email o numero di cellı<br>ti in precedenza in Agenzia    | ulare    | Puoi uti<br>comuni | Ilizzare email<br>cati in preceo       | l o numero di ce<br>denza in Agenzi |
| Em                  | nail 🔵 Numero di cellula                                       | ire      | 0                  | Email 🔘                                | Numero di cellu                     |
| rizzo ei            | mail                                                           |          | Prefisso           |                                        | Numero                              |
| ariora              | ossi@gmail.com                                                 |          | +39                | • •                                    | 3331234567                          |
| sword               |                                                                | ]        | Passwor            | rd                                     |                                     |
| Una let             | tera maiuscola 🛛 🔿 Una lettera mi                              | inuscola | O Una              | lettera maiuscol                       | a 🔘 Una lettera r                   |
| Almenc              | 8 caratteri 🔘 Almeno un numer                                  | ro       | O Almo             | eno 8 caratteri                        | O Almeno un num                     |
| Die<br>de           | chiaro di aver preso visione<br>Il' <b>informativa privacy</b> |          |                    | Dichiaro di a<br>dell' <b>informat</b> | ver preso vision<br>tiva privacy    |

Inserisci ora un recapito email o cellulare da utilizzare come Nome Utente. Il recapito indicato deve coincidere con quello che hai registrato tramite il tuo Consulente di fiducia o in Agenzia, e non deve essere già utilizzato come nome utente o come recapito dispositivo da altri clienti.

Dopo averlo inserito, clicca 'Continua'.

### **5**b

|                                                                     | usare                  |
|---------------------------------------------------------------------|------------------------|
| come nome utente?                                                   | usure                  |
| Puoi utilizzare email o numero d<br>comunicati in precedenza in Age | li cellulare<br>enzia. |
| 🖲 Email 🔵 Numero di ce                                              | ellulare               |
| ndirizzo email                                                      |                        |
| mariorossi@gmail.com                                                |                        |
| Password                                                            |                        |
| ••••                                                                | 0                      |
| 🥑 Una lettera maiuscola 🛛 🥝 Una let                                 | tera minuscola         |
| 🖌 Almeno 8 caratteri 🛛 🖌 Almeno un                                  | numero                 |
| Dichiaro di aver preso vis<br>dell'informativa privacy              | sione                  |
| CONTINUA                                                            |                        |
| ANNULLA                                                             |                        |

Crea la tua password, che deve avere almeno 8 caratteri, contenere una lettera maiuscola, una lettera minuscola e un numero.

Prendi visione dell'Informativa Privacy e concludi cliccando 'Continua'.

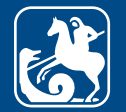

## **6b**

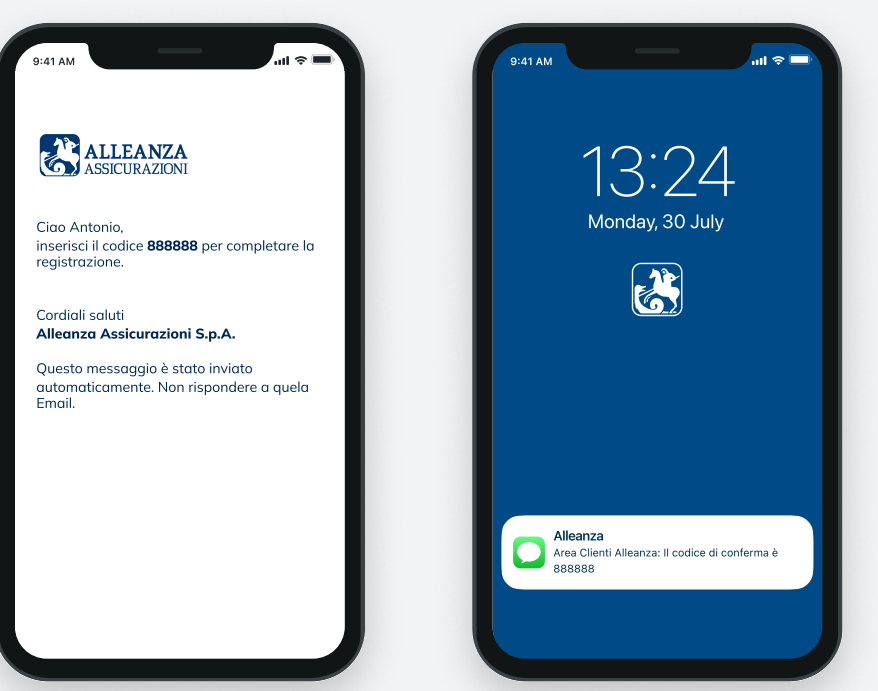

Al recapito indicato riceverai **un'email o un sms** contenente il **codice di verifica temporaneo** per confermare la registrazione.

Attenzione: non chiudere l'app o il sito fino a che non avrai inserito il codice di verifica temporaneo.

## **7b**

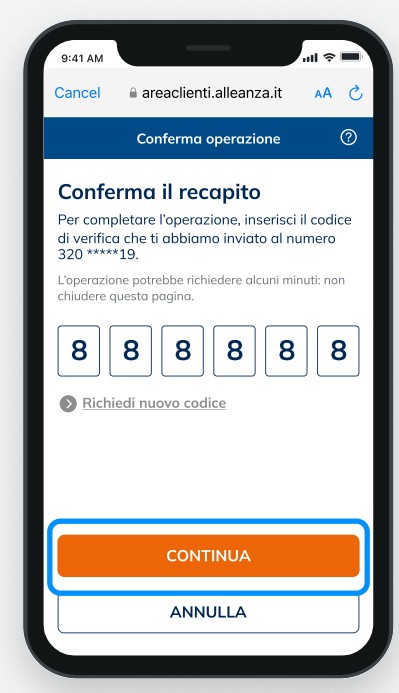

Inserisci il codice di verifica temporaneo e clicca su 'Continua' per **concludere** il **processo** di **creazione del tuo nuovo account**.

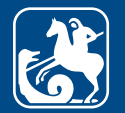

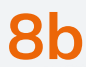

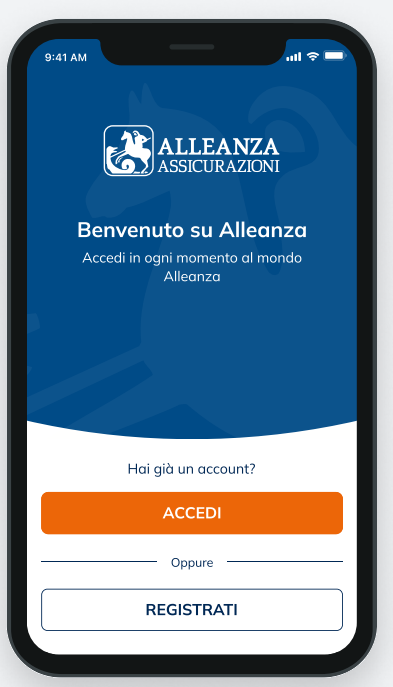

**Inserisci nome utente e password** precedentemente scelti ed entra nella tua Area Clienti cliccando 'Accedi'.

Adesso puoi visionare i tuoi prodotti Alleanza e **accedere a tutte le funzionalità disponibili.** 

#### **9b**

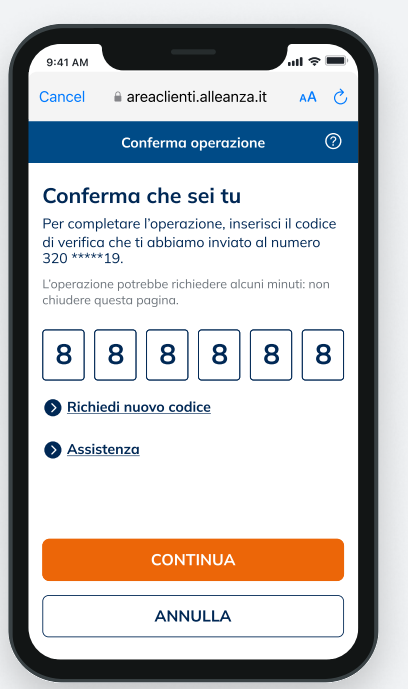

Quando effettui il **primo accesso all'Area Clienti** e quando esegui **operazioni che richiedono maggiore livello di sicurezza**, verrà inviato un codice di verifica temporaneo composto da sei caratteri numerici al tuo numero di cellulare. **Inserisci il codice di verifica:** in questo modo verrà confermata la tua identità e potrai proseguire le tue operazioni in sicurezza.

## 10b

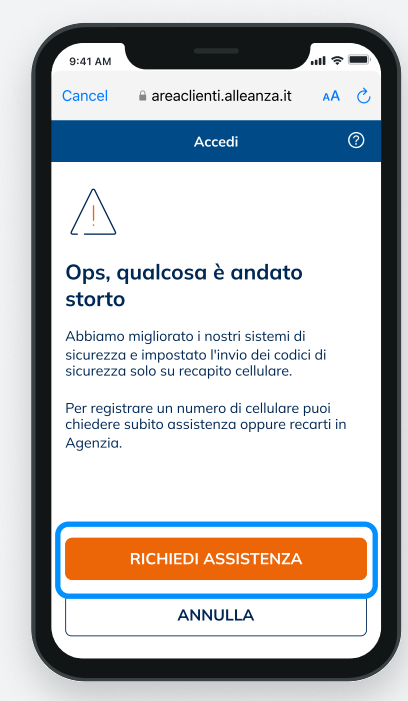

Se non hai registrato un numero di cellulare, richiedi assistenza o rivolgiti al tuo Consulente di fiducia per accedere.

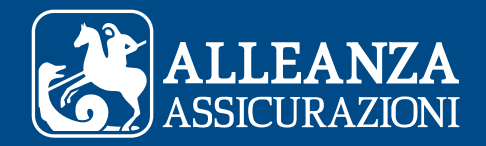

## **C**.

Il sistema non riconosce i dati di **registrazione**?

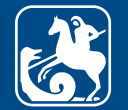

#### COME REGISTRARSI AD AREA CLIENTI IL SISTEMA NON RICONOSCE I DATI DI REGISTRAZIONE

## **1c**

| Quale contatto vuoi usare                                                           | 9:41 AM<br>Cancel areaclienti.alleanza.it |
|-------------------------------------------------------------------------------------|-------------------------------------------|
| come nome utente?                                                                   | C Registrazione                           |
| Puoi utilizzare email o numero di cellulare<br>comunicati in precedenza in Agenzia. | < Registrazione                           |
| Email O Numero di cellulare                                                         | Inserisci nome e cognome                  |
| ndirizzo email                                                                      | Attenzione, gualche informazione          |
| mariorossi@gmail.com                                                                | non risulta corretta                      |
|                                                                                     | Ti invitiamo a verificare.                |
| assword                                                                             | Nome                                      |
|                                                                                     | Mario                                     |
| 🤗 Una lettera maiuscola 🔗 Una lettera minuscola                                     |                                           |
| 🖌 Almeno 8 caratteri 🖌 Almeno un numero                                             | Cognome                                   |
| Dichiaro di aver preso visione<br>dell'informativa privacy                          | Rosssi                                    |
|                                                                                     |                                           |
| CONTINUA                                                                            | CONTINUA                                  |
| ANNULLA                                                                             | ANNULLA                                   |
|                                                                                     |                                           |

Se dopo aver inserito i tuoi dati, ricevi un **messaggio di errore**, è possibile che il **sistema non ti riconosca**. Assicurati di aver inserito i dati correttamente e che i recapiti siano quelli che hai registrato tramite il tuo Consulente di fiducia o in Agenzia.

Cliccando su 'Continua', ti verrà chiesto di ricontrollare i dati inseriti.

## **2c**

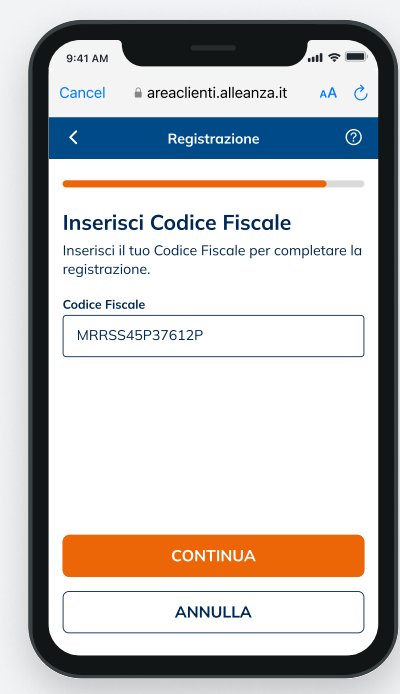

Se sei sicuro dei dati inseriti, ma non vieni ancora riconosciuto, il sistema ti chiederà di inserire il tuo **Codice Fiscale** o la **Partita IVA**.

Clicca 'Continua' per proseguire

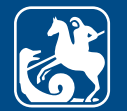

#### COME REGISTRARSI AD AREA CLIENTI IL SISTEMA NON RICONOSCE I DATI DI REGISTRAZIONE

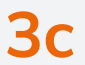

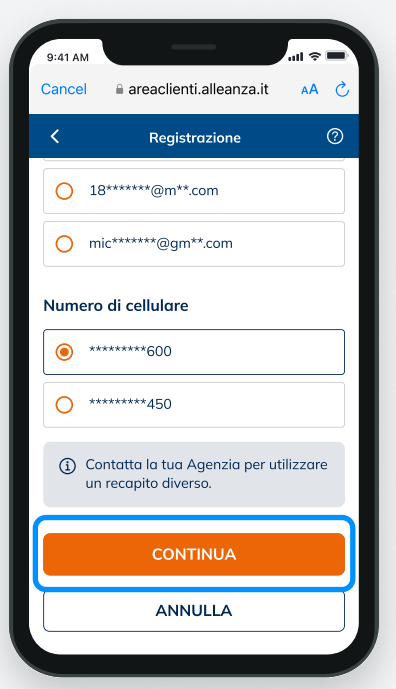

Quando il **sistema ti identifica**, **seleziona il recapito** che vuoi utilizzare come Nome Utente e a cui invieremo un codice di verifica temporaneo.

Clicca su "Continua" per proseguire.

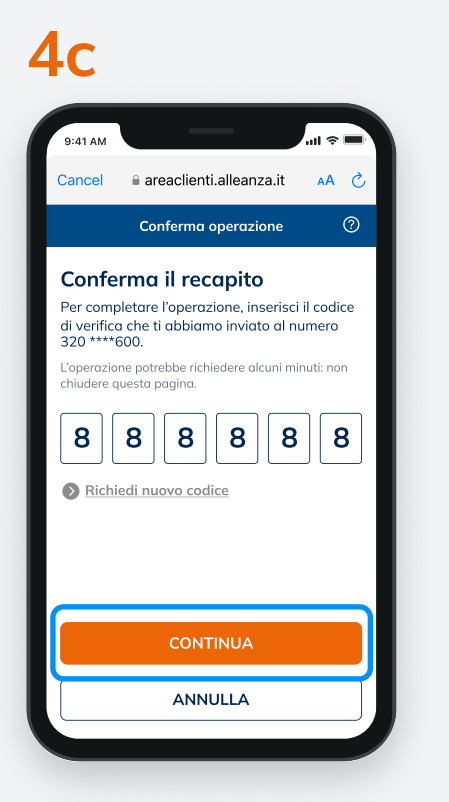

Per continuare, inserisci il codice di verifica temporaneo e clicca su "Continua" per **concludere** il **processo** di **creazione del tuo nuovo account**. **5c** 

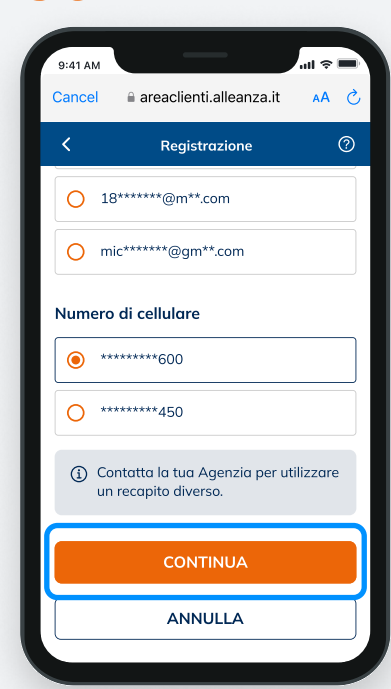

Se vuoi ricevere il codice di conferma temporaneo su un recapito diverso da quelli già indicati, contatta il tuo Consulente di fiducia o la tua Agenzia per censire insieme un nuovo recapito.

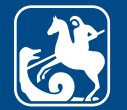

#### COME REGISTRARSI AD AREA CLIENTI IL SISTEMA NON RICONOSCE I DATI DI REGISTRAZIONE

## **6**c

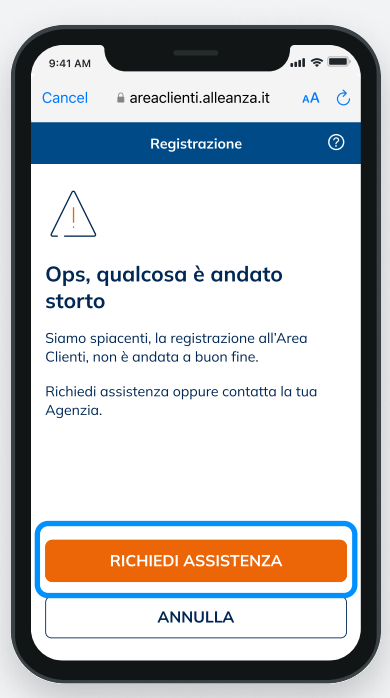

Se il sistema non ti riconosce ancora:

- Clicca **"Richiedi Assistenza"** per segnalare quanto avvenuto e ricevere tutte le informazioni necessarie.
- Oppure rivolgiti al tuo Consulente di fiducia o alla tua Agenzia per registrare il tuo recapito.

Puoi sempre contattare il tuo Consulente di fiducia o la tua Agenzia che, in ogni momento e durante ogni fase della registrazione, ti potranno supportare per **finalizzare la registrazione del tuo account**.

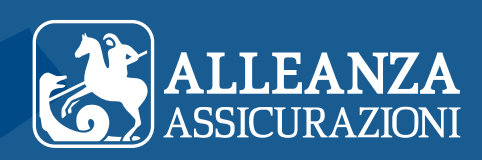